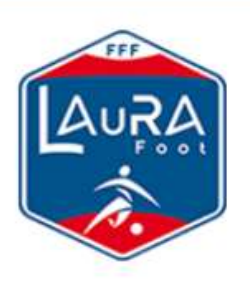

LIGUE AUVERGNE-RHÔNE-ALPES DE FOOTBALL LAURAFoot, l'amour du jeu

# MESSAGERIE OFFICIELLE LAURAFoot PREMIERE CONNEXION ET CONFIGURATION

### 1. Si vous vous connectez pour la première fois à un compte Google

Rendez-vous sur https://mail.google.com/a/laurafoot.net puis cliquez sur le bouton « Connexion » en haut à droite de la fenêtre.

|        |                             |                       | in a second second second second second second second second second second second second second second second s |
|--------|-----------------------------|-----------------------|----------------------------------------------------------------------------------------------------|
|        | Goo                         | gle                   |                                                                                                    |
|        | ( 0. )<br>( Molecce Suger ) | A C                   |                                                                                                    |
|        |                             |                       |                                                                                                    |
|        |                             |                       |                                                                                                    |
| Parent | <b>X</b>                    | antara iyo dalam ayar | alaantaa balaa sada karaa                                                                                       |

2. Si vous possédez déjà un compte Google Cliquer sur « Utiliser un autre compte »

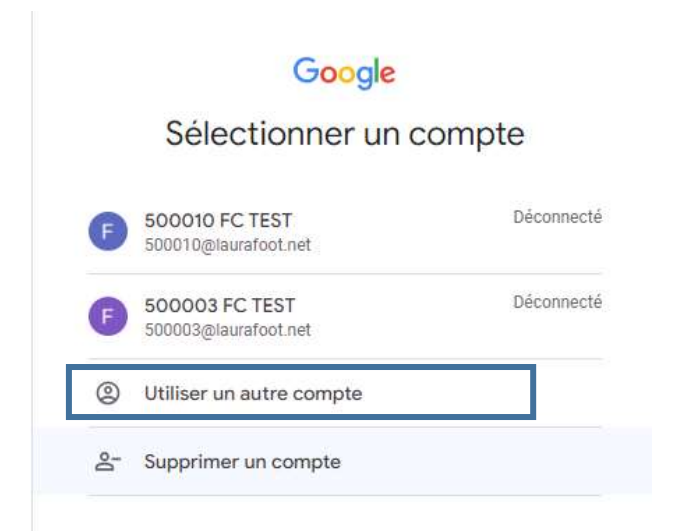

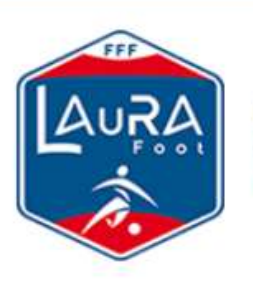

LAuRAFoot, l'amour du jeu

# MESSAGERIE OFFICIELLE LAURAFoot PREMIERE CONNEXION ET CONFIGURATION

Saisissez votre nouvelle adresse mail officielle « xxxxxx@laurafoot.net » (Ici le compte exemple est <u>500003@laurafoot.net</u>

| C III                                    |                        |
|------------------------------------------|------------------------|
| Google                                   |                        |
| Connexic                                 | n                      |
| Utiliser votre compte                    | e Google               |
| - Adresse e-mail ou ruanies de hilóphone |                        |
| 500003@laurafoot.net                     |                        |
| Adresse e-mail oubliée ?                 |                        |
| Til ne s'and cas de unite ordinaleur     | utilisez le mode invit |
| now your connecter on mode orbit         |                        |

Saisir votre mot de passe dont l'explication a été envoyée par mail à tous les Présidents de clubs. Vous pouvez cocher la case « Afficher le mot de passe » pour vérifier votre saisie

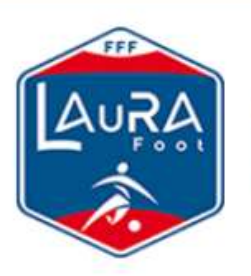

LAuRAFoot, l'amour du jeu

## MESSAGERIE OFFICIELLE LAURAFoot PREMIERE CONNEXION ET CONFIGURATION

Sur la fenêtre suivante, cliquez sur « J'ai compris »

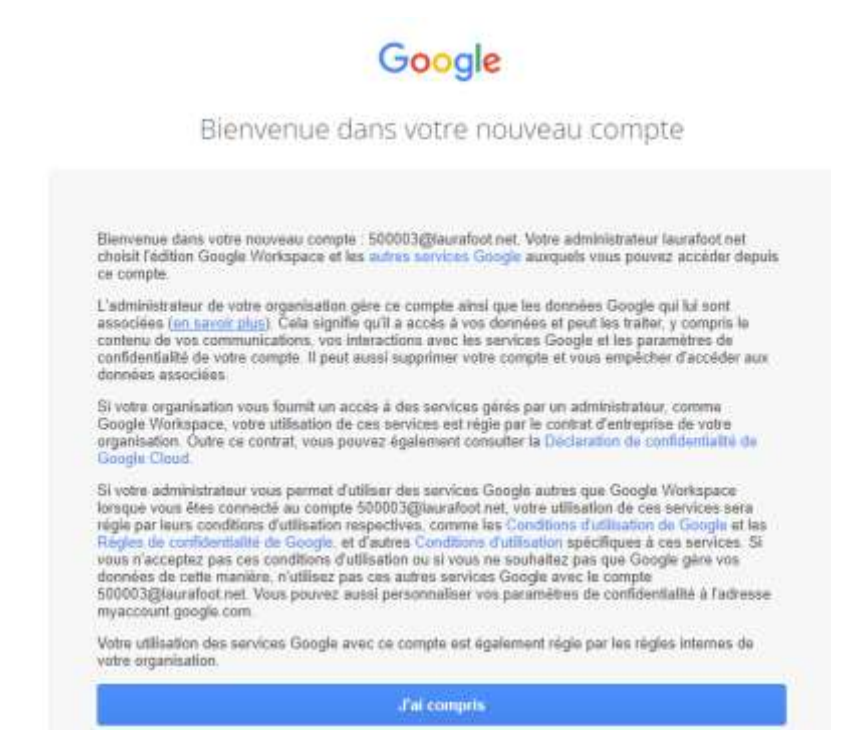

Vous êtes connecté à votre boite mail et vous devez protéger votre compte comme expliqué ci-après.

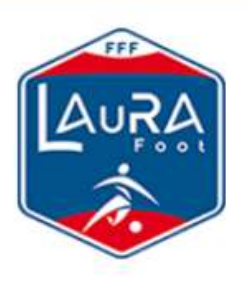

LAuRAFoot. l'amour du jeu

# MESSAGERIE OFFICIELLE LAURAFoot PREMIERE CONNEXION ET CONFIGURATION

#### Protéger votre compte avec une adresse mail de secours et/ou un numéro de téléphone.

Il est très important d'augmenter la sécurité de votre compte. Pour se faire cliquer sur la petite image tout à fait en haut à droite. Cette inscription varie en fonction du nom de votre club mais n'a aucune influence sur la manipulation. Puis cliquez sur le bouton « Actions recommandées »

| $\mathbf{N}$ | 0                                              |   |
|--------------|------------------------------------------------|---|
|              | 500003@laurafoot.net<br>Gené par laurafoot net | × |
| iser-        | Bonjour 500003 !                               |   |
| - and        | Gêrer votre compte Gaogle                      | ) |
| ĥ.           | Masquer plus de comptes                        | ^ |
| 2 C          | and the first of the first of                  |   |

Vous aurez le choix entre « Numéro de téléphone de récupération » et « Adresse e-mail de récupération » pour sécuriser votre compte. Il est fortement conseillé de configurer les deux moyens de récupération pour une sécurité optimale.

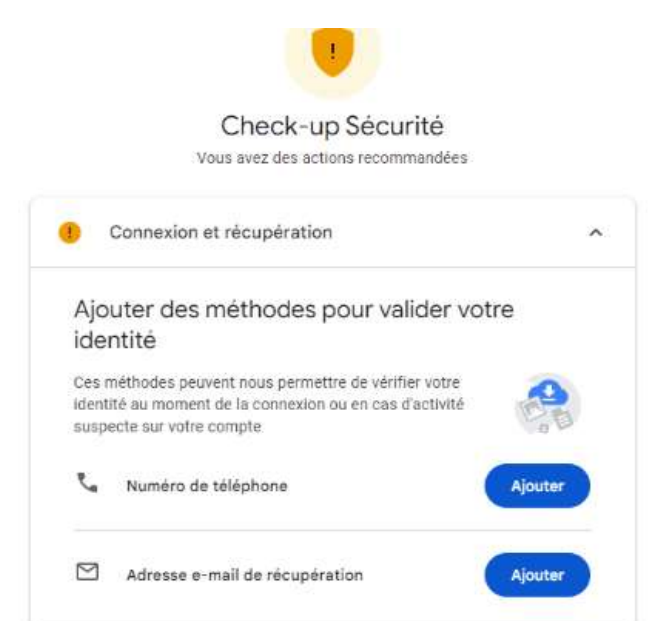

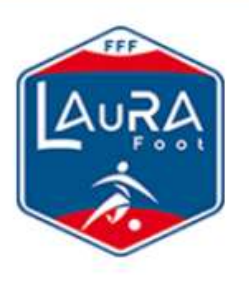

LAuRAFoot, l'amour du jeu

# MESSAGERIE OFFICIELLE LAURAFoot PREMIERE CONNEXION ET CONFIGURATION

### Configurer un numéro de téléphone

Cliquez sur Ajouter un numéro de téléphone, on vous demandera à nouveau votre mot de passe de messagerie puis une fenêtre s'ouvrira où vous devrez le renseigner. Cliquez sur le bouton « suivant » une fois le pays et le numéro de téléphone entrés. Puis sur « Obtenir un code »

| Valide                   | z votre numéro de téléphone                                                           |
|--------------------------|---------------------------------------------------------------------------------------|
| Validez vo<br>vous aider | tre numéro de téléphone afin que nous puissions<br>si vous oubliez votre mot de passe |
|                          |                                                                                       |
|                          | Saisissez un numéro de téléphone                                                      |

Renseignez le code reçu par SMS puis cliquez sur « Valider ». Une fois cela fait, votre compte sera sécurisé et vous pourrez récupérer votre mot de passe par SMS en cas de perte de celui-ci.

### Configurer une adresse de récupération

| 7 G                              | oogle                                                                                                    |
|----------------------------------|----------------------------------------------------------------------------------------------------|
| Ajou                             | ter une adresse e-mail de                                                                                                    |
| récuj                            | pération                                                                                                    |
| <b>F</b> 50                      | 0003@laurafoot.net                                                                                                    |
| Google (<br>pour vou<br>avez bes | peut utiliser votre adresse e-mail de récupération<br>us contacter en cas d'activité suspecte ou si vous<br>soin d'aide pour vous connecter. En savoir plus |
|                                  |                                                                                                    |

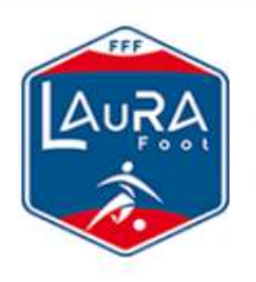

LAuRAFoot, l'amour du jeu

# MESSAGERIE OFFICIELLE LAURAFoot PREMIERE CONNEXION ET CONFIGURATION

Une fois l'adresse renseignée, cliquez sur « enregistrer ». Un code de validation sera envoyé sur l'adresse que vous venez d'indiquer. C'est grâce à cette adresse que vous pourrez récupérer l'accès à votre compte en cas de perte de mot de passe.

Une fois ces opérations réalisées, votre compte Google et votre messagerie officielle sont 100% sécurisés et opérationnels.

### Accès à votre messagerie

Cliquer sur le « M Gmail »

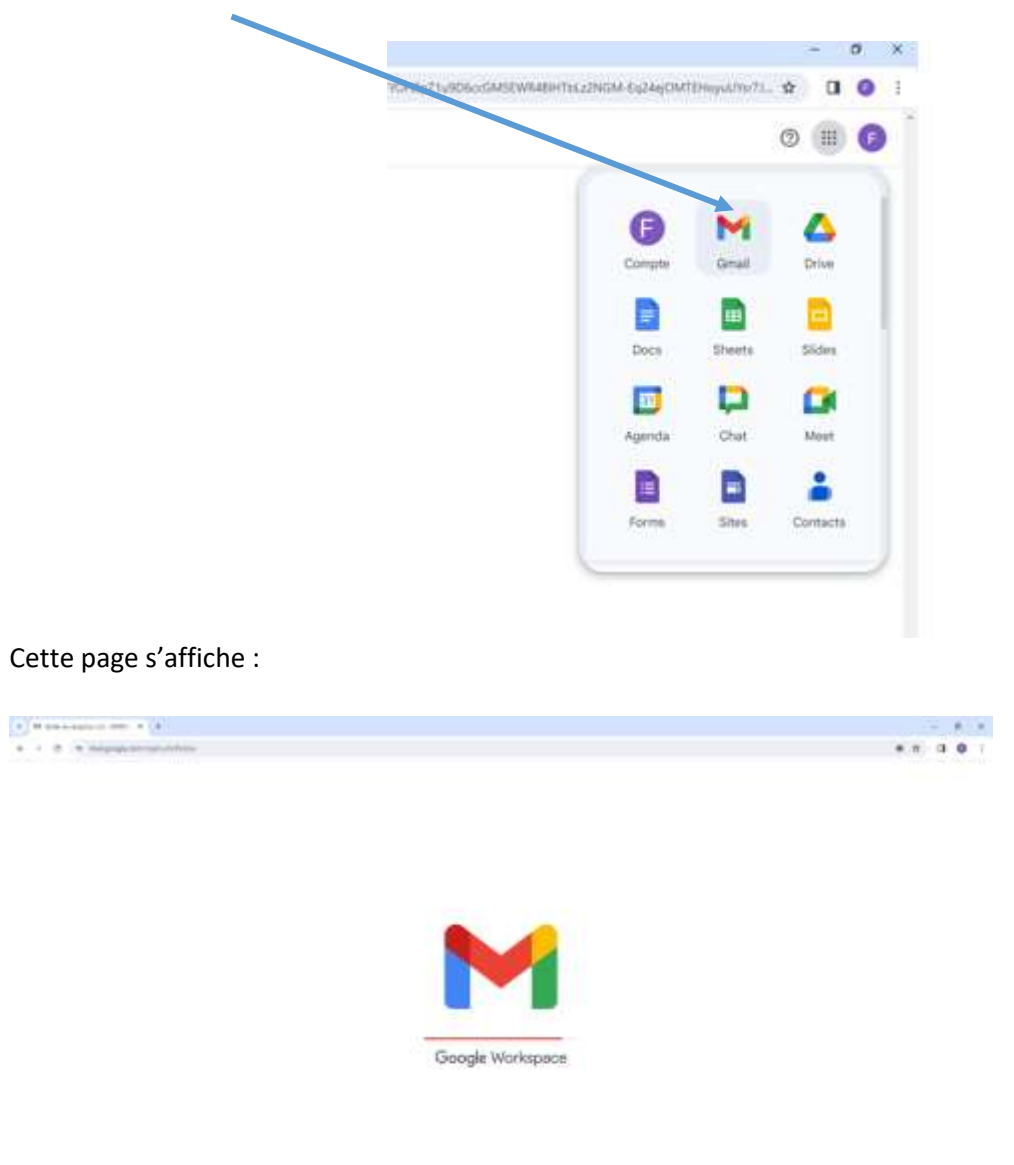

Concerns to restore to respect to the local state of the local state of the local state o

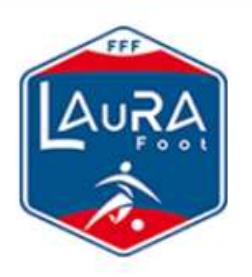

LAuRAFoot, l'amour du jeu

# MESSAGERIE OFFICIELLE LAURAFoot PREMIERE CONNEXION ET CONFIGURATION

Google vous propose ses fonctionnalités supplémentaires, vous pouvez prendre la décision de les activer ou non. Cela n'impactera pas la messagerie officielle.

|               | Autorisez les fonctionnalités intelligentes dans                                                                                       |
|---------------|----------------------------------------------------------------------------------------------------|
|               | sman, onat or whor a ormaer was domees                                                                                                 |
| hot           | itez pleinement de Gmail, Chat et Meet en activant les                                                                                 |
| ione<br>/otri | tionnalités intelligentes, ainsi que la personnalisation en fonction de<br>e contenu et de la manière dont vous utilisez ces produits. |
| 0             | Continuer avec les fonctionnalités intelligentes                                                                                       |
|               | Gittal controle a sous proposer las tonoticontalities suivantes                                                                        |
|               | <ul> <li>Fitrage/Classification automatique des e-mails (categories)</li> </ul>                                                        |
|               | Bechevite intelligente (aussettion de mate des abuiltats perforents                                                                    |
|               | etc.)                                                                                                    |
|               | <ul> <li>Nidaction intelligente (suggestion da tente) dans la mesagene</li> </ul>                                                      |
|               | Réponse suggèrée (suggestion de réponse rapitle) dans la messagèrie                                                                    |
|               | <ul> <li>Piches Heaphrathes au-desnut des e-mails (voyages, subi des colis,<br/>etc.).</li> </ul>                                      |
|               | Estraction des détails d'un evénement afin de créer une entrée d'agendia                                                               |
| 0             | Désectiver les fonctionnalités intelligentes                                                                                           |
| 22            | Cette action déaactivers les fonctionnalités ci-dessus, sinsi que                                                                      |
|               | d'autres, ou réduita leurs performances. Your pouvez les réactives dons<br>les paramètres Gravit En savait plus                        |
|               |                                                                                                    |

Une fois les fonctionnalités intelligentes acceptées ou non. Cliquer sur « Actualiser »

Les paramètres de votre compte ont changé. Vous devez actualiser Messagerie Ligue Auvergne Rhône Alpes de Football.

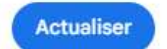

Vous êtes connecté à votre messagerie.

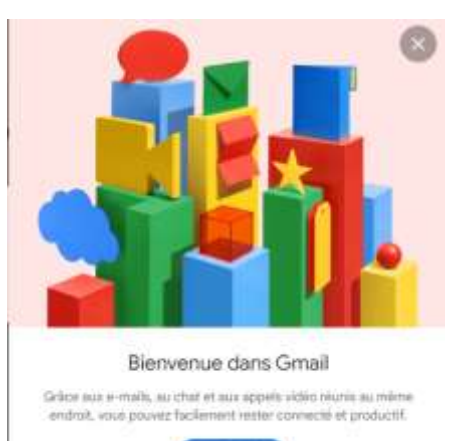

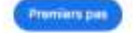

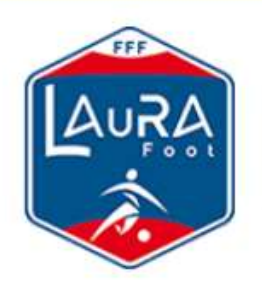

LAuRAFoot, l'amour du jeu

## MESSAGERIE OFFICIELLE LAURAFoot IMPORTER SES CONTACTS DEPUIS ZIMBRA VERS GMAIL

### - Les clubs nouvellement créés en 2024/2025 ne sont pas concernés par cette partie -

Les mails de votre ancienne messagerie ne sont pas importés sur votre nouvelle messagerie. Si vous souhaitez conserver des anciens messages, rendez-vous sur votre ancienne messagerie :

- 1. Cliquez sur votre mail, puis cliquez sur « Transférer ».
- En destinataire, saisissez votre nouvelle adresse de messagerie : <u>500003@laurafoot.net</u>, puis cliquez sur « Envoyer ».

### Exporter/Importer ses contacts depuis Zimbra vers Gmail.

### Exporter ses contacts depuis Zimbra

1. Sur la messagerie Zimbra, cliquez sur « Préférences » puis sur « Importer/Exporter » :

| (a)zimbra                                                                                                    |                           |                                      |                                                                                                    | EE • Hickerchar | P |          |    |
|----------------------------------------------------------------------------------------------------|---------------------------|--------------------------------------|----------------------------------------------------------------------------------------------------|-----------------|---|----------|----|
| Mail Conlacts Ci                                                                                                    | alendrier Tächen          | Prélévences                          | Open Drive                                                                                                    |                 |   |          |    |
| Briegistrer Ansuler                                                                                                    | Association readification |                                      |                                                                                                    |                 |   |          |    |
| Préférences     Comptes     Comptes     Not     Y Filtes     Comptes                                                                                                    | Importer<br>Det           | Richler - Chille<br>nation - Then be | ruer Echier - Auszer Tutwer in a alle aufentionen<br>Innen                                                                     |                 |   | keporter | l  |
| Arreit Bictramese     Arreites another     Arreites     Contacts     Contacts     Contacts     Tertizen                                                                                                    | Esporter                  | Type: # Corr<br>Los dan              | are O Colembie O Covaria<br>Nac. No complete power die experime actus heres compression (2015 pub retransment)<br>conservation |                 |   |          | i. |
| Isofications     Inconcentration     Inconcent     Inconcent     Inconcentration     Inconcentration     Inconcentration                                                                                                    | 3                         | C Fara                               | anotes, anatoly                                                                                                    |                 |   | Espener  |    |
| Aut 2253     Aut 2253     Aut 2253     Aut 2253     Aut 2253     Aut 2253     Aut 2253     Aut 225     Aut 225     Aut 22 |                           |                                      |                                                                                                    |                 |   |          |    |

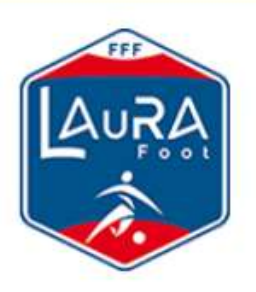

LAuRAFoot, l'amour du jeu

## MESSAGERIE OFFICIELLE LAURAFoot IMPORTER SES CONTACTS DEPUIS ZIMBRA VERS GMAIL

2. Dans la partie « Exporter », choisir « Contacts » puis dans la liste déroulante « Contacts du compte ». Dans Source choisir « Contacts » et cliquez sur le bouton en bas à droite « Exporter » :

| @zimbra                         |                                   |                                                                  | 🚡 💌 Richercher 🔍 🔍 BAL de                                                                                |
|---------------------------------|-----------------------------------|------------------------------------------------------------------|----------------------------------------------------------------------------------------------------|
| Mail Contacts                   | Calendrier Tâches Porte-documents | Préférences                                                      |                                                                                                    |
| Enregistrer Annuler             | Annuler les modifications         |                                                                  |                                                                                                    |
| <ul> <li>Préférences</li> </ul> | Importer                          |                                                                  |                                                                                                    |
| Général                         |                                   |                                                                  |                                                                                                    |
| Comptes                         | Fichlier : Choisir un fichlier    | Aucun fichier n'a été sélectionné                                |                                                                                                    |
| E Mail                          | Destination : Tous les dossiers   |                                                                  |                                                                                                    |
| Y Filtres                       |                                   |                                                                  | Importer                                                                                                 |
| Signatures                      |                                   |                                                                  |                                                                                                    |
| b Hors du bureau                | 0                                 |                                                                  |                                                                                                    |
| 🤣 Adresses acceptées            | Exporter                          |                                                                  |                                                                                                    |
| A Contacts                      | Type: O Compte O Co               | andria (B) Contacto Contacto du compte -                         |                                                                                                    |
| Calendrier                      | Vous pouvez expo                  | ter vos comacta eu tormat davi staciolard, púes les importer dan | s un programme de gestion de contacts compatible (si nécessaire, consultes la documentation du programme |
| a Partage                       | de destination).                  |                                                                  |                                                                                                    |
| A Notifications                 | Source : Contacts                 |                                                                  |                                                                                                    |
| 😘 importer/Exporter             |                                   |                                                                  | Exporter                                                                                                 |

3. Un fichier « Contacts.csv » sera téléchargé sur votre ordinateur. Gardez ce fichier pour l'importer sur votre messagerie Gmail.

#### Importer ses contacts sur Gmail

1. Sur votre compte Google, en haut à droite, cliquez sur le carré « Application » puis sur « Contacts » :

|        |        | - 0 X    |  |
|--------|--------|----------|--|
|        |        | A 0 0 1  |  |
| • ©    | •      | Google 🕞 |  |
| Ø      | M      | 4        |  |
| Compte | Gmail  | Drive    |  |
|        |        |          |  |
| Docs   | Sheets | Sides    |  |
|        | Þ      |          |  |
| Agenda | Chat   | Ment     |  |
|        |        | :*       |  |
| Forma  | Sites  | Contacta |  |

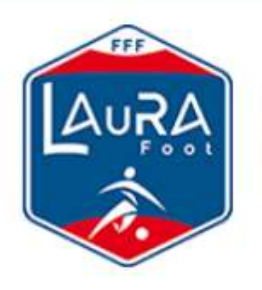

LAuRAFoot, l'amour du jeu

## MESSAGERIE OFFICIELLE LAURAFoot IMPORTER SES CONTACTS DEPUIS ZIMBRA VERS GMAIL

2. Une fois sur l'application « Contacts », cliquez sur « Importer » :

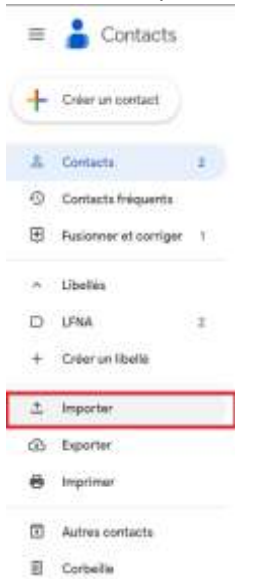

3. Un pop-up s'ouvre. Choisissez un nom de libellé (Zimbra sur la capture ci-dessous) sous lequel vos contacts seront importés. Cliquez sur « Sélectionner un fichier » puis choisissez le fichier « Contacts.csv » préalablement exporté. Cliquez sur « Importer » ! Vous retrouverez la totalité de vos contacts dans Gmail

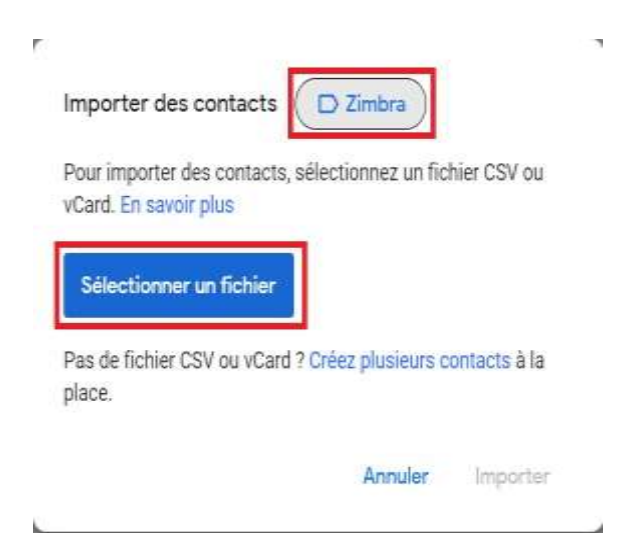

Veuillez noter que les listes de distribution ne sont importées, seuls les contacts le sont.

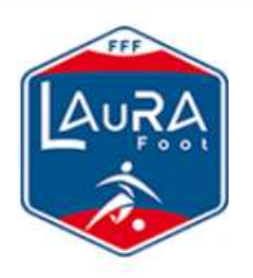

LAuRAFoot. l'amour du jeu

# MESSAGERIE OFFICIELLE LAURAFoot PREMIERE CONNEXION ET CONFIGURATION

### Ajout du logo de votre club.

Sur votre compte Google, cliquer sur la petite image tout à fait en haut à droite et sur l'icône crayon.

|                | * 0 0 0 1                            |  |
|----------------|--------------------------------------|--|
| istratia 🧰 Esp | ace chant Dang. 20 🖸 Tata ies fearra |  |
|                | 5000039(laurafoot.net X              |  |
|                | Engling E00021                       |  |
|                | Gérer votre compte Google            |  |
|                | Actions recommandées                 |  |
|                | Bal DE TEST Descreent                |  |

Et cliquer sur « Ajouter une photo de profil »

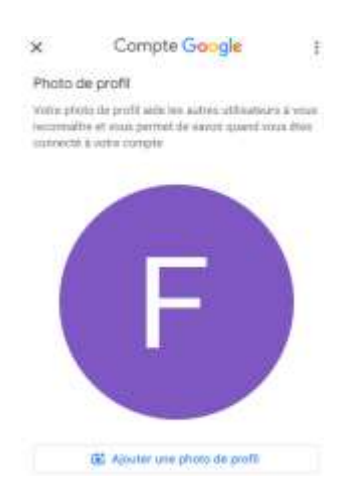

Organisez votre boite mail en créant des sous-dossiers « Libellés », et profitez pleinement de vos nouvelles applications GSuite. Cliquez ici

Pour tout problème d'accès à la messagerie (identifiants incorrects, messages d'erreurs, etc.), envoyez un mail à l'adresse suivante : <u>informatique@laurafoot.fff.fr</u>